## 【貨物情報をアサインする】

搬出する貨物(AWB)の情報の閲覧権限を、別のフォワーダー(混載代理店/通関業者)や運送会社に付与することを「アサイン」と呼びます。

※貿易形態や契約内容に応じ、必要であればアサインを行ってください。 ※「アサイン」=「他社への閲覧権限の付与」になるため、自社へのアサインは不要です。

貨物情報アサイン画面の操作手順 貨物情報管理画面を開いてアサイン する貨物を選択し、登録対象列にチ ェックを入れてください。

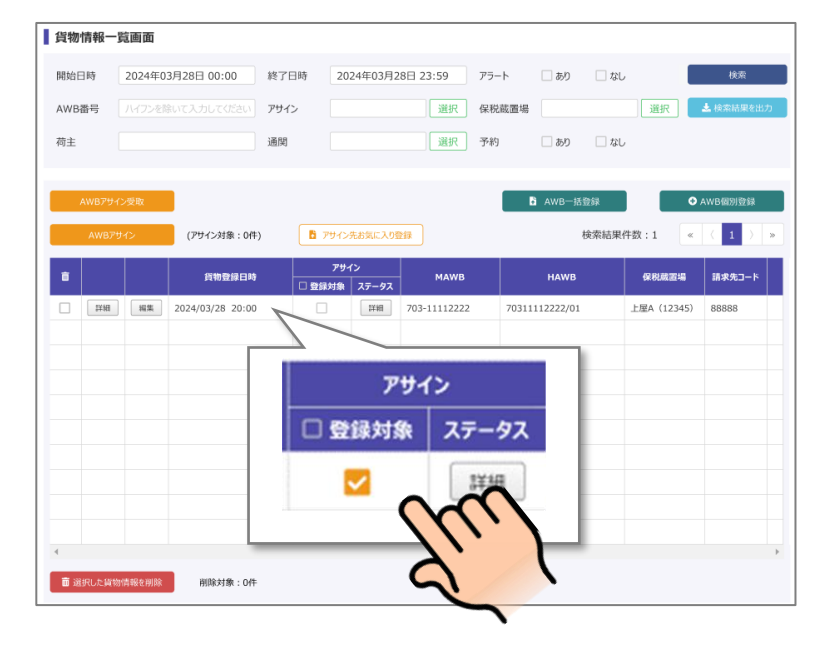

一覧上部の「AWB アサイン」ボ タンを押します。

| 貨物情報一    | 覧画面               |      |             |         |       |        |      |       |           |
|----------|-------------------|------|-------------|---------|-------|--------|------|-------|-----------|
| 開始日時     | 2024年03月28日 00:00 | 終了日時 | 2024年03月28日 | 3 23:59 | アラート  | _ あり   | 🗌 なし |       | 検索        |
| AWB番号    |                   | アサイン |             | 選択      | 保税蔵置場 |        |      | 選択    | 📩 検索結果を出力 |
| 荷主       |                   | 通関   |             | 選択      | 予約    | 🗌 あり   | 🗌 なし |       |           |
|          |                   |      |             |         | _     |        |      | _     |           |
| AWB7サ-   | (>受取              |      |             |         | E     | AWB一括重 | 217  | ¢     | AWB個別豐録   |
| AWB7     | サイン (アサイン対象:0件    | ) 67 | サイン先お気に入り登録 |         |       |        | 検索結  | 果件数:0 | « ( ) »   |
| •        |                   |      | アサイン<br>アス  | MAWB    |       | HAWB   |      | 保税酸置場 | 請求先コード    |
|          | AWBアサ             | い    |             |         |       |        |      |       |           |
|          |                   | -(   | $\alpha'$   |         |       |        |      |       |           |
|          |                   | 2    | <u>``</u>   |         |       |        |      |       |           |
|          |                   | 5    | L           | •       |       |        |      |       |           |
|          |                   |      |             |         |       |        |      |       |           |
|          |                   |      |             |         |       |        |      |       |           |
|          |                   |      |             |         |       |        |      |       |           |
| 4        |                   |      |             |         |       |        |      |       | Þ         |
| ■ 選択した貨幣 | 物情報を削除 削除対象:0件    |      |             |         |       |        |      |       |           |

貨物情報をアサインするメールア ドレスを入力し「送信」ボタンを 押します。

手入力で入力することもできます が、お気に入り登録したアドレス からの選択も可能です。

| AWBアサイン   |                              | 2 |
|-----------|------------------------------|---|
| 7サイン対象    |                              |   |
| 合計<br>1件  | 703-11112222/703-11112222/01 |   |
|           | ○ お気に入りから選択する ● 入力する         |   |
| 気に入り名称    |                              |   |
| 50文       | に字まで 選択                      |   |
| 'サイン先メールア | ドレス                          |   |
| sam       | ple@test.co.jp               |   |
|           | <u> </u>                     | ה |

## 【貨物情報のアサインを受け取る】

他社のアカウントから自身のアカウントに対しアサインされた場合の受け取り方法について記載します。 ※「貨物情報」をアサインされた場合は「貨物情報一覧画面」から「AWB アサイン受取」を行ってくだ さい。

※アサインを受取るメールアドレスと、アサイン受取をするアカウントに登録されているメールアドレス は一致している必要があります。登録したアドレスでないと「アサイン受取」はできません。

他社のアカウントからアサインされ た場合、システムからメールが配信 されます。

| 貨物情報がアサインされました。                                        |
|--------------------------------------------------------|
| 下記の PIN ヨードを入力し、貨物情報の受取を行ってください。<br>PIN ヨード:7DGitCjCwS |
| 以下がアサインされた貨物情報となります。                                   |
|                                                        |
| MAWB 番号:10012345678                                    |
| HWAB 番号:                                               |
| 技番:                                                    |
| 発地:                                                    |
| 着地:                                                    |
| フライト情報:                                                |
| 個数:100                                                 |
| 重量:200kg                                               |
| 荷主:〇〇電気                                                |
| 品名:                                                    |
| 小理市                                                    |

ログイン後、上部メニューの「輸 入」ボタンを押した後、「貨物情報 管理」を押してください。

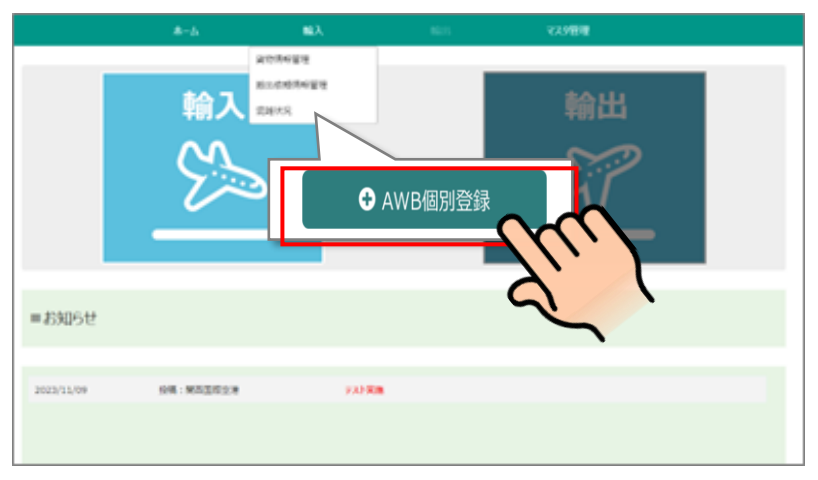

一覧上部の「AWB アサイン受取」 ボタンを押します。

| 貨物情報         | 一覧画面                  |      |              |            |       |           |       |             |           |
|--------------|-----------------------|------|--------------|------------|-------|-----------|-------|-------------|-----------|
| 開始日時         | 2024年03月28日 00:00     | 終了日時 | 2024年03月28日  | 3 23:59    | アラート  | 🗌 あり      | 🗌 なし  |             | 検索        |
| AWB番号        |                       | アサイン |              | 選択         | 保税蔵置場 |           |       | 選択          | 🛓 検索結果を出力 |
| 荷主           |                       | 通関   |              | 選択         | 予約    | _ あり      | 🗌 なし  |             |           |
|              |                       |      |              |            |       |           |       |             |           |
| AWBア         | ナイン受取                 |      |              |            |       | AWB一括     | 登録    | C           | AWB個別登録   |
| AWB          | 7942 (2942)対象:0件      | ) 🚦  | Pサイン先お気に入り登録 |            |       |           | 検索結果作 | F数:1 《      | (1)»      |
|              |                       |      |              | MAWB       |       | HAWB      |       | 保税截置場       | 請求先コート    |
| •            | AWB)/サイ               | 1ン受取 |              | 8-11112222 | 70311 | 112222/01 |       | 上屋A (12345) | 88888     |
|              |                       |      | (n)          |            |       |           |       |             |           |
|              |                       |      | Y,           |            |       |           |       |             |           |
|              |                       |      | r            | `          |       |           |       |             |           |
|              |                       |      |              |            |       |           |       |             |           |
|              |                       |      |              |            |       |           |       |             |           |
|              |                       |      |              |            |       |           |       |             |           |
|              |                       |      |              |            |       |           |       |             |           |
| ■ 3340 - 540 | HANNER AD A MILLION   |      |              |            |       |           |       |             | •         |
| ■ 追択した異      | 1937月1886191隊 削隊対象:0件 |      |              |            |       |           |       |             |           |

メールで配信された PIN コードを 入力し、「確認」ボタンを押しま す。

| AWBアサイン受取            | ×  |
|----------------------|----|
| PINコード<br>半角英数字記号10桁 | 確認 |
| キャンセル 拒否             | 受取 |

PIN コードに誤りがなければ、受 け取り対象の貨物情報が確認でき ますので、「受取」ボタンを押しま す。

「受取」が完了したら貨物情報一覧 画面に表示されます。

| AWBアサイン受取                  |                                        | ×                |  |  |  |  |
|----------------------------|----------------------------------------|------------------|--|--|--|--|
| ・PINコードの確認に                | 成功しました。画面下部のボタンから貨物の受取、または拒否を行ってください。  |                  |  |  |  |  |
| PINコード                     |                                        |                  |  |  |  |  |
| 2yXe%                      | 9HdvO 確認                               |                  |  |  |  |  |
| 請求先コードは、自社の<br>面で変更してください。 | 9優先コードが自動で設定されます。変更したい場合は、アサイン受取後に貨物情報 | <b><u> </u> </b> |  |  |  |  |
| 受取対象                       |                                        |                  |  |  |  |  |
| 合計                         | 912-22223333/TEST20/01                 |                  |  |  |  |  |
| 417                        | 912-22223333/TEST20/02                 |                  |  |  |  |  |
|                            | 912-22223333/TEST20/02                 |                  |  |  |  |  |
|                            | 912-22223333/TEST2V02                  | Ţ                |  |  |  |  |
|                            |                                        |                  |  |  |  |  |
| キャンセル 単い 受取                |                                        |                  |  |  |  |  |

※「貨物情報一覧画面」には「貨物情報が登録された日」で一覧に表示されます。受け取った「貨物情報」が一覧に表示されない場合は混載代理店・通関業者が貨物情報を登録した日付まで、「開始日時」を 遡って検索してください

| <b>貨物情報</b> - | 覧                 |       |                   |        |      |     |           |
|---------------|-------------------|-------|-------------------|--------|------|-----|-----------|
| 開始日時          | 2025年06月05日 00:00 | 終了日時  | 2025年06月05日 23:59 | アラート   | しあり  | しなし | 検索        |
| AWB番号         | ハイフンを除いて入力してください  | 保税蔵置場 | 選択                | 請求先コード |      |     | ★ 検索結果を出力 |
| 荷主            |                   | 通関    | 選扔                | 予約     | _ あり | しなし | Jui       |
|               |                   |       |                   |        |      |     | ~ C       |

※混載代理店・通関業者アカウントの方

アサイン受取を行うと、受け取った貨物の請求先コードは、自社の優先コードが自動で設定されます。 優先コード以外の請求先コードを設定したい場合は、受取が完了した後に、貨物情報編集画面で変更し てください。

搬出依頼情報もアサイン送受信が可能です。詳細は操作マニュアルをご覧ください。